Nettadresse: <a href="https://timebestilling.remin.no/rakkestad">https://timebestilling.remin.no/rakkestad</a>

| 👹 Timebestilling i Rakkestad komm 🗙 🕂                                  |                                                                                                    |     |     | - 0 >      |
|------------------------------------------------------------------------|----------------------------------------------------------------------------------------------------|-----|-----|------------|
| $\leftrightarrow$ $\rightarrow$ C $($ imebestilling.remin.no/rakkestad |                                                                                                    | Q ☆ | * ( | S Oppdater |
| ReMin                                                                  |                                                                                                    |     |     |            |
|                                                                        | Timebestilling i Rakkestad<br>kommune<br>For deg som bor eller oppholder deg i kommunen.                                                                                                    |     |     |            |
|                                                                        | Koronatest<br>Her kan du bestille et tidspunkt for COVID-19 testing på en av kommunens<br>teststasjoner. For deg med symptomer eller mistanke om smitte som ønsker å teste<br>deg for koronasmitte.<br>Logg inn med BankID |     |     |            |
|                                                                        | Koronavaksine<br>Her kan du bestille et tidspunkt for vaksine i din kommune, eller sette deg på<br>venteliste dersom du ikke er i en prioritert gruppe.<br>Logg inn med BankID                                             |     |     |            |

Denne siden har to valg. Du velger ønsket timebestilling ved å trykke på mørkeblått felt hvor det står «Logg inn med BankID» under ønsket valg.

Videre innlogging krever BankID med kodebrikke eller BankID på mobilen. Trykk på ønsket valg.

| $\leftrightarrow$ $\rightarrow$ C $\bullet$ oauth.signere.no/login?signin=9d4 | 5435aaa9aacb08519e3d9d9aee3 | 225                                                              |   | ☆ <b>*</b> | Oppdater ! |
|-------------------------------------------------------------------------------|-----------------------------|------------------------------------------------------------------|---|------------|------------|
|                                                                               | ReM                         | in Smittesporing                                                 |   |            |            |
|                                                                               | Ve                          | elg elektronisk ID                                               |   |            |            |
|                                                                               | ⊒=∃ banklD                  | Norsk BankID<br>BankID med kodebrikke eller annen<br>engangskode | > |            |            |
|                                                                               |                             | Norsk BankID på mobil<br>BankID på mobilen                       | > |            |            |
|                                                                               |                             | Avbryt innlogging                                                |   |            |            |

Du kommer inn på følgende startside:

# Legg inn fødselsnummer – 11 siffer.

| $\mathbb{R}$ | Bank          | ID |        | ×            | +                                                                                                    |   |   |   | ٥        | ×  |
|--------------|---------------|----|--------|--------------|----------------------------------------------------------------------------------------------------|---|---|---|----------|----|
| $\leftarrow$ | $\rightarrow$ | C  | id.sig | gnere.no/NoE | ankIDWeb/Detector?sessionid=2517861530651732625UVJvkJySOuWGpZhKuBxfc3mnuGyPtom&providerId=4daee240-5002-4293 | ☆ | * | 6 | Oppdater | 1) |

| Itentifiseri Identifiseri        | ng              | Meny 🚍 |
|----------------------------------|-----------------|--------|
|                                  |                 |        |
|                                  | Fødselsnummer 🕐 |        |
|                                  |                 |        |
|                                  | 11 siffer       |        |
|                                  |                 |        |
|                                  |                 |        |
|                                  |                 |        |
| BankID brukersted:<br>signere.no |                 |        |

# Legg inn engangskode fra BankID; bank-brikke evt mobil

| 3            | Ban           | kID | ×                | +                                                                                                    |      | -     | ٥        | ×  |
|--------------|---------------|-----|------------------|----------------------------------------------------------------------------------------------------|------|-------|----------|----|
| $\leftarrow$ | $\rightarrow$ | C   | id.signere.no/No | BankIDWeb/Detector?sessionid=2517861530651732625UVJvkJySOuWGpZhKuBxfc3mnuGyPtom&providerId=4daee240-5002-4293 | ☆ \$ | • S ( | Oppdater | :) |

| Identifisering                   |               | Meny $\equiv$ |
|----------------------------------|---------------|---------------|
|                                  | Engangskode ⑦ |               |
| BankID brukersted:<br>signere.no |               |               |

### Skriv inn ditt personlige passord

| 3            | BankID          | ×                 | +                                                                                                    |    |   |   | -          | ٥        | ×  |
|--------------|-----------------|-------------------|----------------------------------------------------------------------------------------------------|----|---|---|------------|----------|----|
| $\leftarrow$ | $\rightarrow$ C | id.signere.no/NoE | ankIDWeb/Detector?sessionid=2517861530651732625UVJvkJySOuWGpZhKuBxfc3mnuGyPtom&providerId=4daee240-5002 | 07 | ☆ | * | <b>S</b> ( | Oppdater | :) |

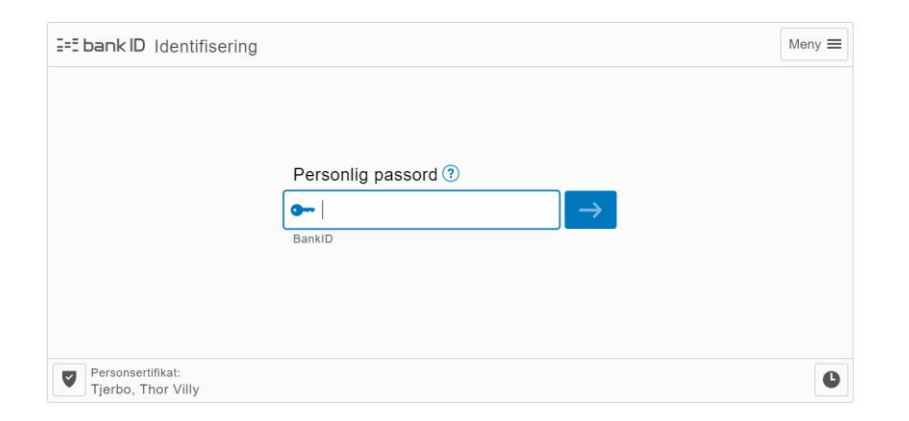

## Bekreft om hvorvidt du ønsker vaksine eller ikke – avslutt med «Gå videre»

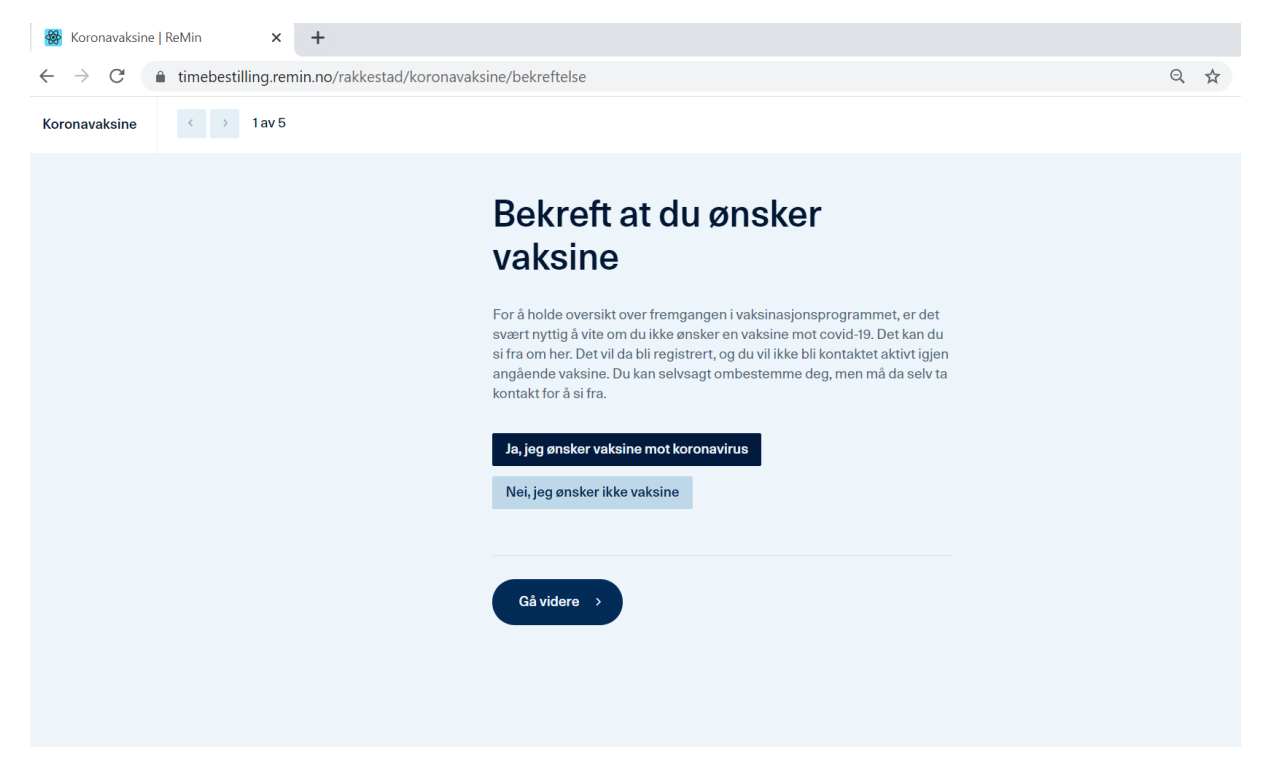

| Soronavaksine   ReMin × +                                                  |                                                                                                    |    |     |   |   |
|----------------------------------------------------------------------------|----------------------------------------------------------------------------------------------------|----|-----|---|---|
| $\leftarrow$ $\rightarrow$ C $($ imebestilling.remin.no/rakkestad/koronava | aksine/kliniske-opplysninger                                                                                                    |    |     | Q | ☆ |
| Koronavaksine < > 2 av 5                                                   |                                                                                                    |    |     |   |   |
|                                                                            | Kliniske opplysning                                                                                                    | er |     |   |   |
|                                                                            | Har du forkjølelsessymptomer, feber over 38 °C<br>eller andre tegn på infeksjonssykdom?                                                                                        | Ja | Nei |   |   |
|                                                                            | Vaksinering bør utsettes ved akutt infeksjonssykdom med<br>feber over 38 grader. Skulle slik sykdom oppstå mellom nå<br>og vaksinasjonstidspunktet, ber vi deg endre din time. |    |     |   |   |
|                                                                            | Er du i karantene eller venter på svar på<br>koronatest?                                                                                                    | Ja | Nei |   |   |
|                                                                            | <b>Er du isolert grunnet covid-19?</b><br>Om du er i isolasjon bør vente med vaksinen til 3-4 uker etter<br>bedring                                                            | Ja | Nei |   |   |
|                                                                            | Har du blitt vaksinert med annen vaksine i løpet<br>av siste 7 dager?                                                                                                    | Ja | Nei |   |   |
|                                                                            | Har du hatt allergisk reaksjon på denne vaksinen<br>eller innholdsstoffene tidligere?                                                                                          | Ja | Nei |   |   |

Fyll ut «kliniske opplysninger» ved å bekrefte ja/nei på de enkelte spørsmål

Når du har fylt ut «kliniske opplysninger», trykk på «Gå videre»

| Storonavaksine   ReMin X +                                           |                                                                                                    |        |
|----------------------------------------------------------------------|----------------------------------------------------------------------------------------------------|--------|
| $\leftarrow$ $\rightarrow$ C $($ imebestilling.remin.no/rakkestad/kc | oronavaksine/kliniske-opplysninger                                                                                   | Q \$\$ |
|                                                                      | Er du isolert grunnet covid-19?<br>Om du er i isolasjon bør vente med vaksinen til 3-4 uker etter<br>bedring         |        |
|                                                                      | Har du blitt vaksinert med annen vaksine i løpet<br>av siste 7 dager?                                                |        |
|                                                                      | Har du hatt allergisk reaksjon på denne vaksinen<br>eller innholdsstoffene tidligere?                                |        |
|                                                                      | Har du tidligere hatt alvorlig (livstruende) allergisk<br>reaksjon på andre vaksiner, mat, medisiner eller<br>annet? |        |
|                                                                      | Har du økt blødningstendens? Ja Nei                                                                                  |        |
|                                                                      | Bruker du medisiner av typen betablokker? Ja Nei                                                                     |        |
|                                                                      | Gå videre →                                                                                                    |        |

# Legg inn ditt mobilnummer

| 👹 Koronavaksine   ReMin 🗙 🕂                                                 |                                                            |     |
|-----------------------------------------------------------------------------|------------------------------------------------------------|-----|
| $\leftarrow$ $\rightarrow$ C $($ imebestilling.remin.no/rakkestad/koronaval | ksine/kontaktinfo                                          | Q ☆ |
| Koronavaksine < > 3 av 5                                                    |                                                            |     |
|                                                                             | Hva er ditt mobilnummer?                                   |     |
|                                                                             | Bekreftelse på bestilt time vil sendes til dette nummeret. |     |
|                                                                             | Telefonnummer                                              |     |
|                                                                             |                                                            |     |
|                                                                             | Gå videre                                                  |     |
|                                                                             |                                                            |     |
|                                                                             |                                                            |     |
|                                                                             |                                                            |     |
|                                                                             |                                                            |     |

Velg «Vaksinasjonssenter Rakkestad kommune/vis ledige tider»

| 😸 Koronavaksine   ReMin 🗙 🕂                                                   |                                                                         |     |  |
|-------------------------------------------------------------------------------|-------------------------------------------------------------------------|-----|--|
| $\leftarrow$ $\rightarrow$ C $($ timebestilling.remin.no/rakkestad/koronavaks | sine/sted                                                               | २ 🕁 |  |
| Koronavaksine                                                                 |                                                                         |     |  |
|                                                                               | Hvor vil du få vaksine?                                                 |     |  |
|                                                                               | Vaksinasjonssenter Rakkestad kommune<br>Industriveien 3, 1890 Rakkestad |     |  |
|                                                                               | Vis ledige tider → ● Første ledige om fem dager                         |     |  |
|                                                                               | Skautun<br>Granveien 11, 1890 Rakkestad                                 |     |  |
|                                                                               | Ingen ledige timer                                                      |     |  |
|                                                                               |                                                                         |     |  |
|                                                                               |                                                                         |     |  |

Trykk på den dagen du ønsker vaksine og det tidspunkt på denne dagen som passer deg – dager satt opp for vaksinasjon vil fremstå «hvite» som i eksempel under for onsdag 24. mars.

Når du har gjort dette, vil du få opp en blå, avlang knapp hvor det står «Bestill koronavaksine». Trykk på denne for å bekrefte.

| 😸 Koronavaksine   ReMin 🛛 🗙 🕂                                                        |                 |         |   |    |
|--------------------------------------------------------------------------------------|-----------------|---------|---|----|
| $\leftarrow$ $\rightarrow$ C ( $\bullet$ timebestilling.remin.no/rakkestad/koronavak | sine/tid        |         | Q | \$ |
| Koronavaksine < > 5 av 5                                                             |                 |         |   |    |
|                                                                                      | Velg ønsket ti  | dspunkt |   |    |
|                                                                                      | Onsdag 24. mars |         |   |    |
|                                                                                      | 09:00           |         |   |    |
|                                                                                      | Fredag 26. mars |         |   |    |
|                                                                                      | 09:00           |         |   |    |
|                                                                                      | Onsdag 31. mars |         |   |    |
|                                                                                      | 09:00           | 09:30   |   |    |
|                                                                                      |                 |         |   |    |
|                                                                                      |                 |         |   |    |
|                                                                                      |                 |         |   |    |

Bekreftelse på at din bestilling er godtatt:

| 👹 Du har bestilt koronavaksine   Rei 🗙 🕂                                           |                                                                                                    |     |
|------------------------------------------------------------------------------------|----------------------------------------------------------------------------------------------------|-----|
| $\leftarrow$ $\rightarrow$ $C$ $$ timebestilling.remin.no/rakkestad/bekreftelse?s= | 37395&n=Thor%20Villy%20Tjerbo&type=COVID_VACCINE                                                                                                    | Q 🕁 |
|                                                                                    | Du har bestilt<br>koronavaksine                                                                                                    |     |
|                                                                                    | Onsdag 24. mars 09:00                                                                                                    |     |
|                                                                                    | Vaksinasjonssenter Rakkestad kommune                                                                                                    |     |
|                                                                                    | , Chor Villy Tjerbo                                                                                                    |     |
|                                                                                    | Vi ber om at du møter opp til angitt sted og tid, vi har dessverre ikke<br>mulighet til å endre klokkeslett og/eller sted for din vaksinasjon grunnet<br>meget stor pågang og begrenset kapasitet.<br>Husk at du må forholde deg til <u>gjeldende karanteneregler</u> . Dersom du<br>skulle bli dårligere kontakt din fastlege eller legevakten på telefon 116 117. |     |
|                                                                                    | • Ta med ID.                                                                                                    |     |
|                                                                                    | Møt opp presis, men ikke før timen.                                                                                                    |     |
|                                                                                    | <ul> <li>Hold 1 meters avstand til andre.</li> <li>Husk at du må vente på vaksinasjonsstedet 20 minutter etter<br/>vaksinasjonen.</li> </ul>                                                                                                    |     |
|                                                                                    | Det er svært viktig at du får time for dose 2.                                                                                                    |     |

| Simebestilling   ReMin                                       |                                                                                                    |               |     |
|--------------------------------------------------------------|----------------------------------------------------------------------------------------------------|---------------|-----|
| $\leftrightarrow$ $\rightarrow$ C $($ imebestilling.remin.no |                                                                                                    |               | Q 🕁 |
| ReMin                                                        |                                                                                                    |               |     |
|                                                              | Timebestilling<br>ReMin er en tjeneste hvor man kan bestille time for koronatest, koronavaksine og<br>influensavaksine. Du kan kun ta i bruk tjenesten hvis du bor eller oppholder deg i en<br>kommunene listet opp under.<br>Tilgjengelige kommuner | av            |     |
|                                                              | Alstahaug kommune                                                                                                    | $\rightarrow$ |     |
|                                                              | Alver kommune                                                                                                    | $\rightarrow$ |     |
|                                                              | Askvoll kommune                                                                                                    | $\rightarrow$ |     |
|                                                              | Astafjordlegen                                                                                                    | $\rightarrow$ |     |
|                                                              | Austevoll kommune                                                                                                    | $\rightarrow$ |     |
|                                                              | Bjerkreim kommune                                                                                                    | $\rightarrow$ |     |
|                                                              | Båtsfjord kommune                                                                                                    | $\rightarrow$ |     |
|                                                              | Dyrøy kommune                                                                                                    | $\rightarrow$ |     |
|                                                              | Dønna kommune                                                                                                    | $\rightarrow$ |     |
|                                                              | Fidsvoll kommune (koronatest)                                                                                                    | $\rightarrow$ |     |